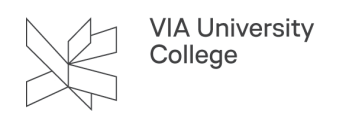

# Tilslutning til VIA trådløst netværk

Denne vejledning henvender sig primært til studerende og medarbjedere på de adresser, hvor der er adgang til det trådløse net kaldet "VIA". Også medarbejdere der ønsker at tilgå det trådløse net fra andre enheder end deres VIA computer (fx mobiltelefon) kan gøre brug af vejledningen. Vejledningen gennemgår, hvordan du kan oprette forbindelse til VIA Wi-Fi.

## Tilslutning til det trådløse net "VIA"

Vælg nedenfor det styresystem eller mobil, du ønsker at tilslutte netværket fra.

#### Windows 10

- 1. Klik på "Netværks ikonet" nederst til højre i proceslinjen.
- 2. Klik på "VIA" og opret forbindelse
- 3. Indtast din VIAmail adresse og adgangskode
- 4. Vælg derefter ok
- 5. Vælg opret forbindelse

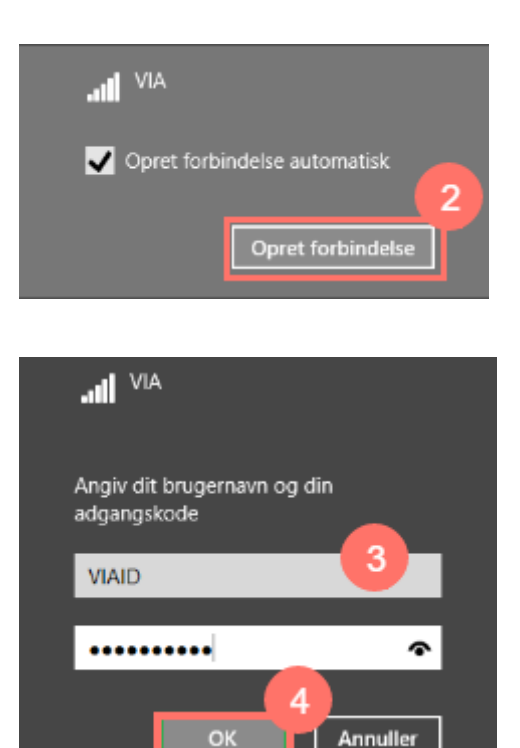

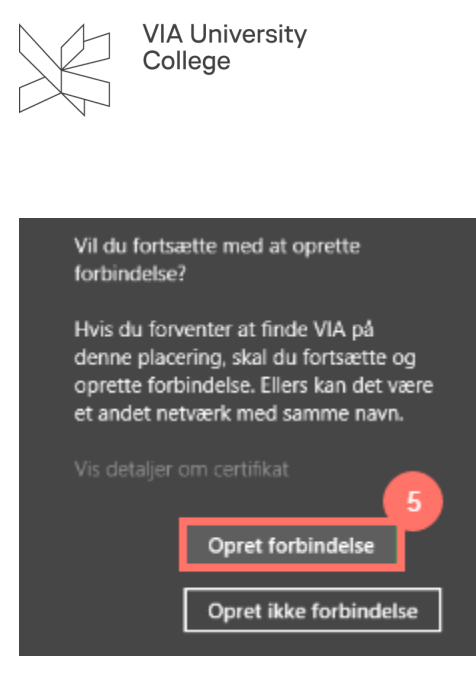

#### Mac

- 1. Klik på "Netværks ikonet" fra top-menuen
- 2. Klik på "VIA"
- 3. Indtast din VIAmail adresse og adgangskode
- 4. Vælg "Opret forbindelse"
- 5. Vælg "Fortsæt" og indtast adgangskoden til din computer for at godkende indstillinger

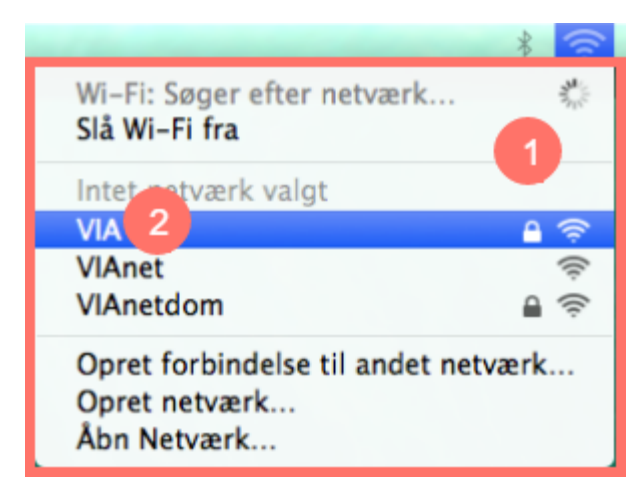

|     | VIA University<br>College                                                                                                    |
|-----|----------------------------------------------------------------------------------------------------|
|     | Wi-Fi-netværket "VIA" kræver WPA2-enterprise-<br>godkendelse.                                                                                       |
|     | Brugernavn: VIAID 3                                                                                                    |
|     | Adgangskode:                                                                                                    |
|     | <ul> <li>□ Vis adgangskode</li> <li>✓ Husk dette netværk</li> </ul>                                                                                 |
| ?   | Annuller Opret forbindelse                                                                                                    |
| 000 | Kontroller certifikat                                                                                                    |
|     | Kontroller eertilikae                                                                                                    |
| C   | Godkendes på netværket "VIA"                                                                                                    |
| 4   | Før du prøver at godkende til server "URN-RADIUS02.VIA.DK", bør du<br>undersøge serverens certifikat for at sikre, at det passer til dette netværk. |
|     | Klik på 'Vis certifikat' for at se certifikatet.                                                                                                    |
| ?   | Vis certifikat Annuller Fortsæt                                                                                                    |

# iOS - iPhone/iPad

- 1. Gå ind i Indstillinger og vælg Wi-Fi
- 2. Vælg netværket "VIA"
- 3. Indtast din VIAmail adresse og adgangskode
- 4. Vælg "Tilslut"
- 5. Vælg "Enig" under certifikat.

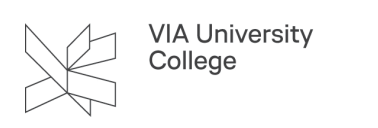

| ••••• Telenor DK 3G 08.03  |                |                  |   |  |
|----------------------------|----------------|------------------|---|--|
|                            |                |                  |   |  |
| ≻                          | Flyfunktion    | -                | ) |  |
| <b>?</b>                   | Wi-Fi          | lkke tilsluttet  | > |  |
| *                          | Bluetooth      | Fra              | > |  |
| ( <sup>(</sup> A))         | Mobil          |                  | > |  |
| ବ                          | Internetdeling | Fra              | > |  |
| <b>S</b>                   | Operatør       | Telenor DK       | > |  |
|                            |                |                  |   |  |
|                            | Meddelelsescer | nter             | > |  |
|                            | Kontrolcenter  |                  | > |  |
| C                          | Forstyr ikke   |                  | > |  |
|                            |                |                  |   |  |
|                            |                |                  |   |  |
| •••••• Telenor DK 3G 08.04 |                |                  |   |  |
|                            |                |                  |   |  |
| Wi-Fi                      |                |                  |   |  |
| VEL                        |                | sic.             |   |  |
| VAELO                      | /IA            | ₩ <sup>2</sup> 2 | Ð |  |
| \<br>\                     | /IAquest       | - · (            | Ð |  |
| 1                          | /IAnet         | ÷ (              | Ð |  |
| N                          | /IAnetdom      | ₽ 중 (            | Ð |  |

Andet...

#### Spørg før tilslutning

Der oprettes automatisk forbindelse til kendte netværk. Hvis der ikke er nogen tilgængelige kendte netværk, skal du vælge et netværk manuelt.

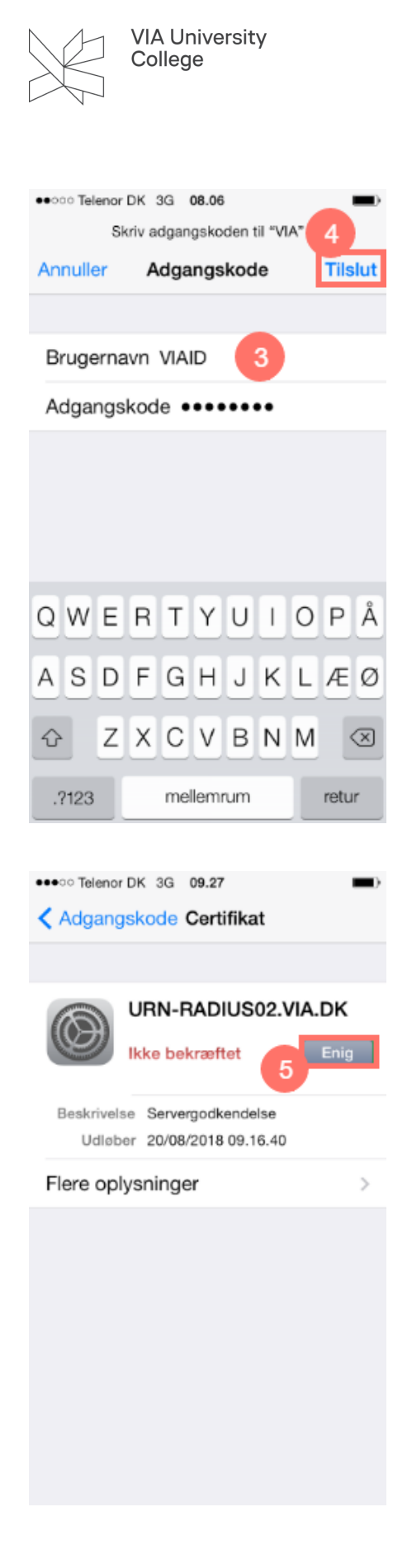

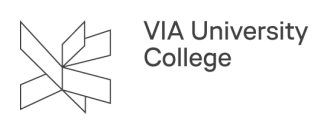

### Android

- Androidtelefoner har forskellig brugergrænseflade, hvorfor nedenstående kan se anderledes ud på din telefon - her er en oversigt over de vigtigste indstillinger:
- EAP-metode: PEAP
- Fase-2 godkendelse: MSCHAPv2
- · Serverens CA-certifikat: Undlad at kontrollere
- Emnematch:
- Brugercertifikat:
- Identitet: (brugernavn@via.dk)
- Adgangskode: (brugerens adgangskode)
- Anonym identitet:

Vælg netværket "VIA" fra listen over tilgængelige netværk

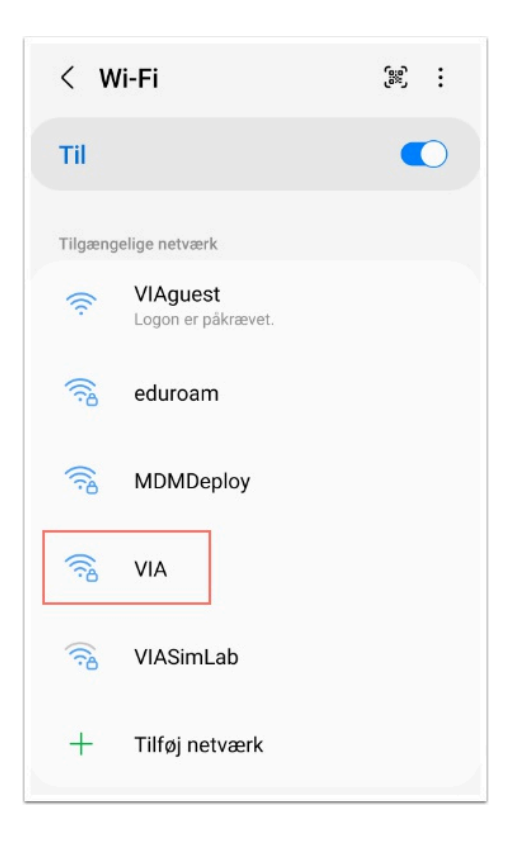

- 1. Vælg PEAP som EAP-metode
- 2. Indtast dit VIA ID
- 3. Indtast din VIA kode
- 4. Vælg Valider ikke under CA-certifikat
- 5. Vælg MSCHAPV2 under Fase 2-godgendelse.

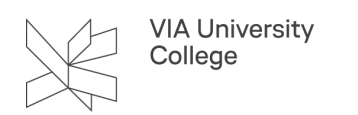

6. Tryk opret forbindelse.

| < VIA                                                           |              |
|-----------------------------------------------------------------|--------------|
| EAP-metode<br>PEAP                                              |              |
| Identitet 2                                                     |              |
| Adgangskode                                                     | Ì            |
| CA-certifikat<br>Valider ikke                                   |              |
| Der er ikke angivet et certifikat. Din forbinde<br>være privat. | lse vil ikke |
| Tilslut automatisk                                              |              |
| Fase 2-godkendelse<br>MSCHAPV2 5                                |              |

#### Chromebook

På Chromebooks skal VIAs trådløse netværk sættes op med følgende indstillinger:

- 1. **EAP-metode**: PEAP
- 2. Fase-2 godkendelse: MSCHAPv2
- 3. Serverens CA-certifikat: Undlad at kontrollere
- 4. Emnematch:
- 5. Brugercertifikat:
- 6. Identitet: (brugernavn@via.dk)
- 7. Adgangskode: (brugerens adgangskode)
- 8. Anonym identitet:

Chromebooken skal i nogle tilfælde genstartes, før det virker.